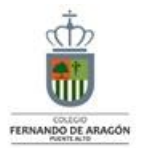

## CENTRO EDUCACIONAL FERNANDO DE ARAGON **PUENTE ALTO**

| ASIGNATURA              | Tecnología                                                                                                    | NIVEL                            | Quinto                                                                                                    |
|-------------------------|----------------------------------------------------------------------------------------------------|----------------------------------|----------------------------------------------------------------------------------------------------|
| UNIDAD                  | Unidad 1: Aplicar herramientas de software de presentación para organizar, comunicar e intercambiar idea.             | DA №                             | Usar internet y comunicación en línea<br>para compartir información de<br>diferente carácter con otras personas,<br>considerando la seguridad de la<br>fuente y las normas de privacidad. |
| OBJETIVO<br>De la guia. | Explorar internet y reconocer sitios de<br>búsqueda y elegir información de manera<br>eficiente, seria y responsable. | INDICADORES<br>De<br>Evaluacion. | Usan buscadores en línea para<br>localizar información específica. ><br>Utilizan estrategias para buscar de<br>forma efectiva en internet (palabras<br>clave, por tema, idioma)           |

## INSTRUCCIONES PARA EL DESARROLLO DE LA GUIA.

Descubriendo Excel.

| GUIA № 2                                                                                                    | FECHA: 23/03/2020                                                                            | NOMBRE DE LA GUIA                                                                                     | Conociendo Excel           |  |  |
|----------------------------------------------------------------------------------------------------|----------------------------------------------------------------------------------------------|----------------------------------------------------------------------------------------------------|----------------------------|--|--|
| Los estudiantes deben hacer una hoja de Excel.                                                                                                    |                                                                                              |                                                                                                    |                            |  |  |
| Ver el siguiente video para construir una Hoja de Excel:<br><u>https://www.youtube.com/watch?v=47nJsZ97sz0</u><br>( Copiar y pegar el enlace en una página de internet)                                                                                                    |                                                                                              |                                                                                                    |                            |  |  |
| Trute Duello                                                                                                    | Libiol - Microsoft Excel<br>de pécine férmula Dates Erras                                    | 2 3                                                                                                   | <u></u>                    |  |  |
| A      Celle      11        Fright      Cit      N      A      A        Fright      J      N      A      A      A        Fright      J      N      A      B      A      A        Fright      J      N      A      B      A      A        Fridge      J      N      A      B      A      A        AI      -      D      D      D      D      D | = = : ()· ()· ()· ()<br>= = = ()· ()· ()· ()· ()<br>() · ()· ()· ()· ()· ()· ()· ()· ()· ()· | Definetion · Σ · Δ.<br>Definence · Δ. · Δ.<br>Definence · Δ. · γrither · Generation<br>Codes Modeling | Pathory<br>tecnolog =<br>n |  |  |
|                                                                                                    | 10 E F                                                                                       | 6 H                                                                                                   | ,                          |  |  |
| 7<br>7<br>7<br>7<br>7<br>7<br>7<br>7<br>7<br>7<br>7<br>7<br>7<br>7<br>7<br>7                                                                                                    |                                                                                              |                                                                                                    | 13                         |  |  |
| 14<br>15<br>16<br>17<br>≪ ← # Roja1 0:302 16:00<br>Unts                                                                                                    |                                                                                              |                                                                                                    |                            |  |  |

- Barra de Inicio Rápido (Nueva característica en Office 2007).
  Barra de Título de la ventana de Excel, incluye el nombre del libro abierto.
- 3. Botones clásicos de las ventanas de Windows (minimizar, maximizar y cerrar).
- 4. Agrupación de todas las Barras de Herramientas de Excel.
- 5. Conjunto de Herramientas agrupadas dentro de las fichas.
- 6. Columnas de la hoja.
- 7. Filas de la hoja.
- 8. Celda activa.
- 9. Indica la celda activa

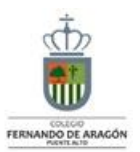

10. Asistente para funciones.

11. Hojas del libro, mediante estos controles podemos desplazarnos rápidamente por las hojas del libro e insertar nuevas hojas al libro.

12. Barra de desplazamiento horizontal que permite desplazar el contenido de de forma lateral.

13. Zoom sobre la hoja. Estos controles son nuevos y permiten ampliar o reducir el porcentaje de "zoom" de forma rápida y precisa.

14. Controles para cambiar la vista de la hoja.

15. Barra de estado. Muestra los mensajes que corresponden a lo que se está realizando. En este caso aparece listo, lo cual indica que el programa está preparado para que el usuario elija un comando o escriba datos en una celda. Además informa sobre el estado de las teclas de bloqueo de mayúsculas, bloqueo de números, etc.

Conceptos previos

En esta parte haremos mención a los rangos de celda y métodos de selección. También recordaremos como ingresar, modificar y eliminar datos.

Abrir el icono de Hoja de Cálculo (Excel) y tiene que seguir las instrucciones del video para construir la hoja de cálculo. (con las mismas indicaciones del video).

Mandar Excel al siguiente correo para revisar: <u>gaspar2907@gmail.com</u>

Si no pueden mandar correo guardar el archivo en pendrive y después llevarlo en la clase de tecnología.